# HANDLEIDING SACRED BOOKS

## 1.Hoe werkt het?

De gids moet in het startmenu de juiste taal en versie kiezen. Druk eerst op de **taal (1)**, **tourversie** (= met of zonder audio) (2) en daarna op beginnen (3).

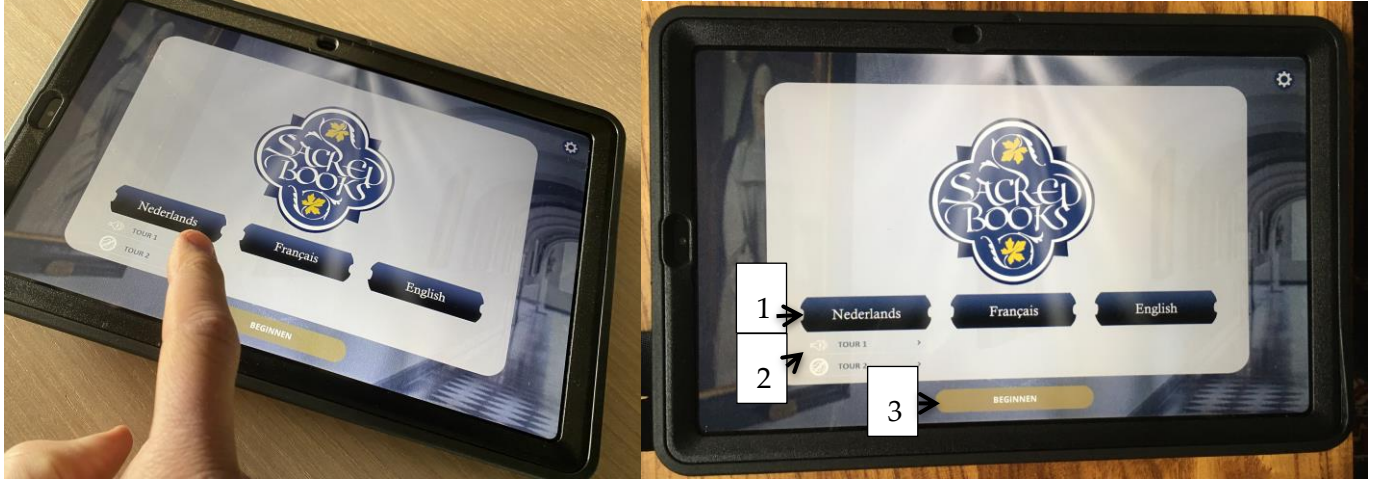

De applicatie heeft als doel de genummerde "markers" te zoeken en die activeer je door je camera van de tablet te richten op de marker (zie tekening hieronder). De inhoud begint automatisch te spelen. Sommige inhoud van de markers is een combinatie van ARbeelden met audio en andere zijn enkel audio (zie punt 4 hieronder).

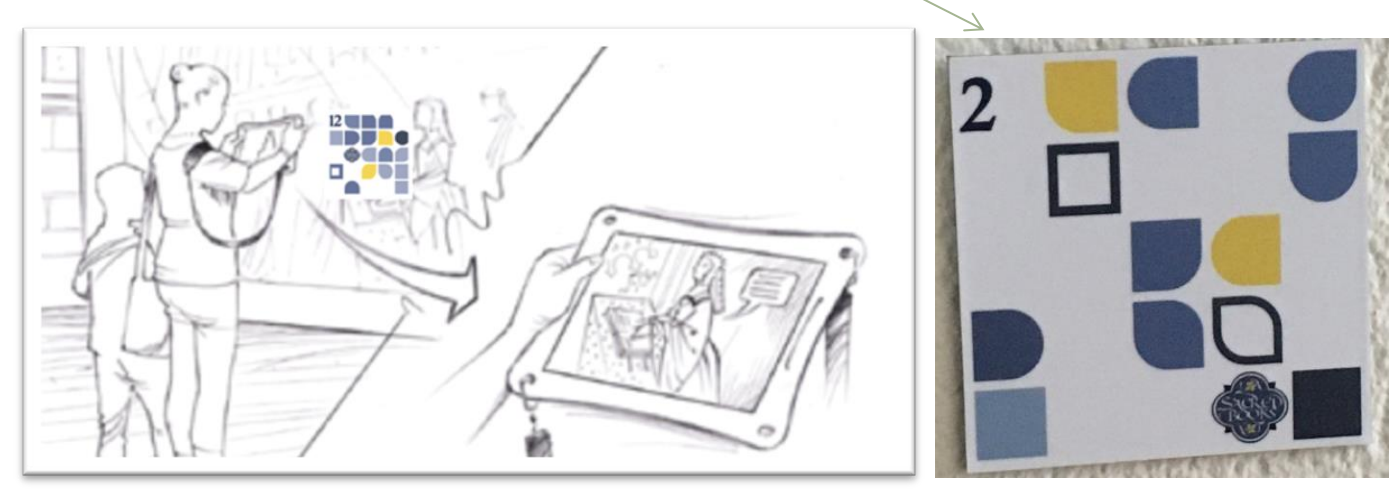

## 2.Tips

De markers hebben soms een beetje "tijd" nodig om in te laden, je moet de camera er ook mooi voor houden, indien nodig wat dichter gaan. Je hoort een "ping" geluid indien succesvol ingeladen. Als je vroegtijdig een scene wil afbreken, druk dan op de sluitknop (X) rechtsboven op het scherm. De meeste scenes stoppen automatisch éénmaal klaar. Anderen dien je zelf te stoppen door rechtsboven op de sluitknop van het scherm (X) te drukken.

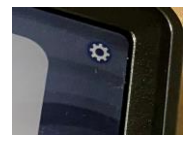

Voor de gids is er een optie om instellingen te wijzigen indien er bijvoorbeeld een bezoeker van taal wil

veranderen of iets verkeerd heeft gedaan. Toegang tot het menu via het tandwiel rechtsboven, pincode: 1234. Hier kan je de **scene herstarten**, de **taal veranderen** of de **app volledig heropstarten** van 0.

#### 4. Overzicht scenes

- Marker 1: (audio) Spreekkamer
- Marker 2: (audio) Gang
- Marker 3: (3D) Kaart Brugge
- Marker 4: (audio) Sacristie
- Marker 5: (3D) Pandgang
- Marker 6: (3D) Klooster Evolutie
- Marker 7: (audio) Portretten Priorinnen
- Marker 8: (3D) Salon
- Marker 9: (3D) Klaslokaal
- Marker 10: (3D Tuin)
- Marker 11: (audio) Bibliotheek
- Marker 11bis: boeken bibliotheek
- Marker 12 : (audio) Stille Tuin
- Marker 13: (3D) Boek 1 + Marker 13bis: (3D) Boek 2
- Marker 14: (audio) Portret Thomas Moore
- Marker 15: (3D) Kerk
- Marker 16: (3D) Digitale zuster

Onderstaand een overzicht van de plaatsen waar de markers zich bevinden.

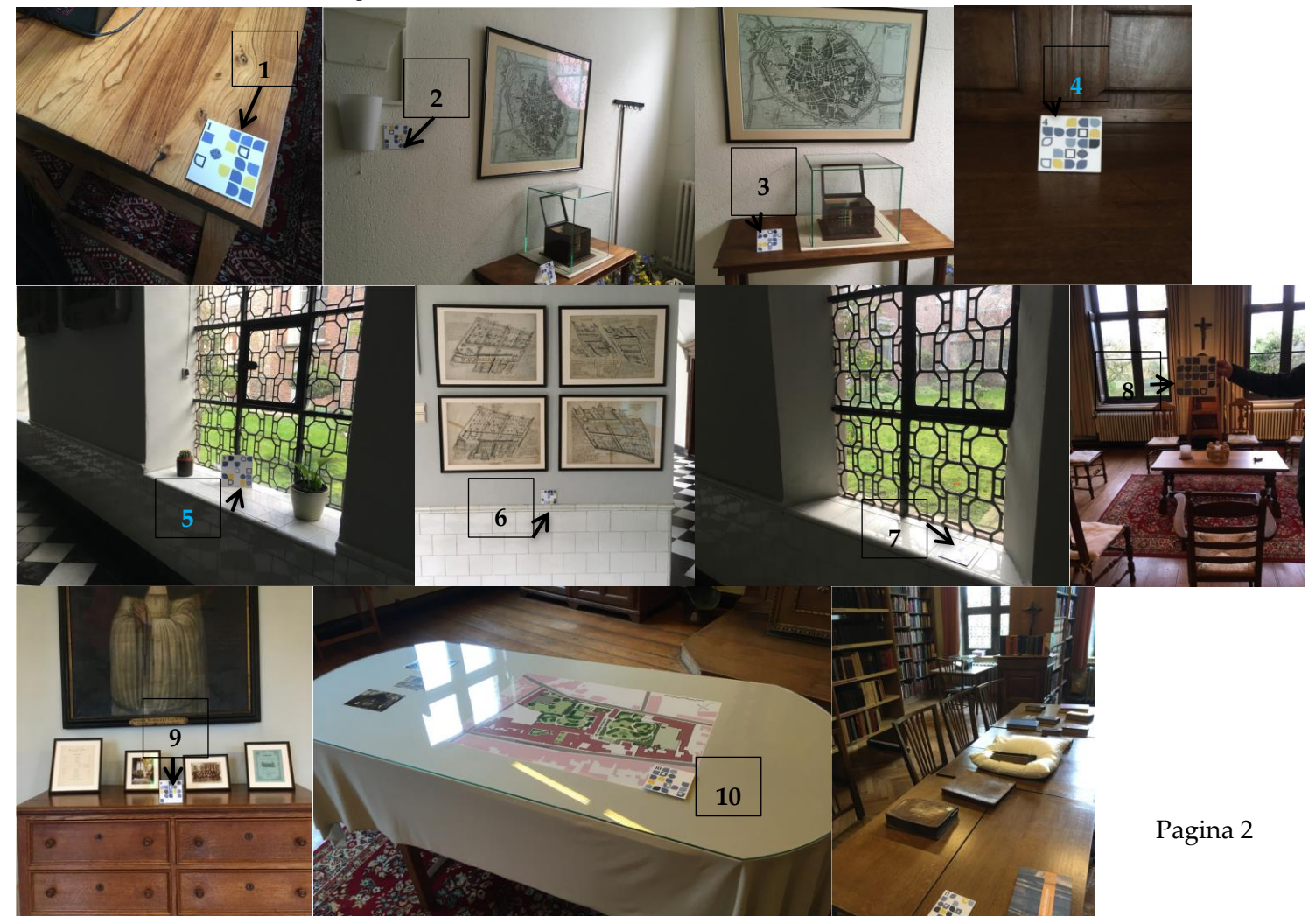

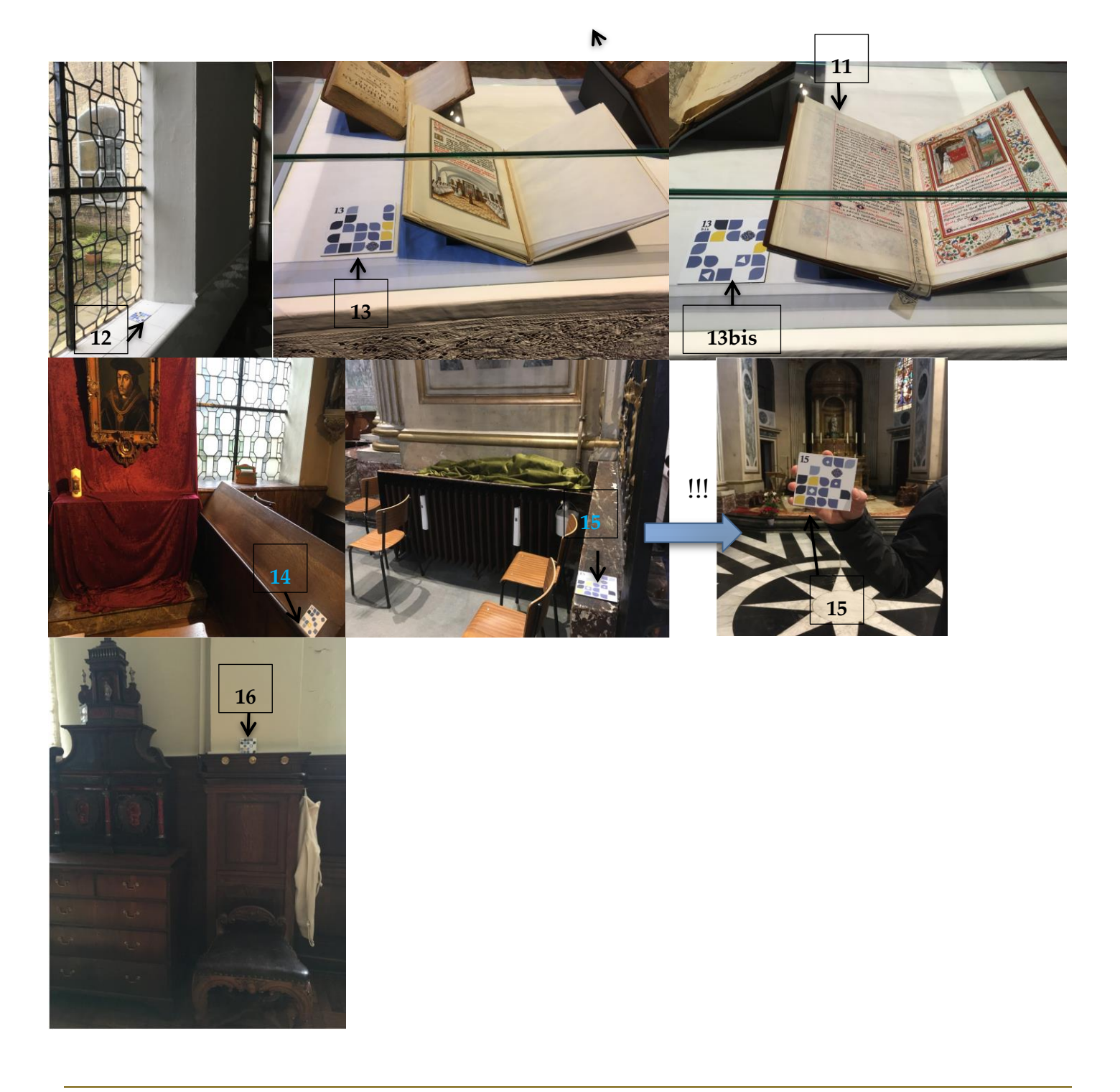

## Geavanceerde uitleg

**Kiosk Modus.** Alle tablets draaien in een kiosk modus, dus de app is volledig in lockdown. (=geen andere toegang van de tablet mogelijk; je kunt ze enkel gebruiken voor de wandeling doorheen het klooster).

**Tablet aan/uit**. Bij problemen met de tablet => toestel eens volledig aan- en uitzetten: blijf hiervoor enkele seconden drukken op *"power button"*. De eerste knop bovenaan het toestel is de power button.

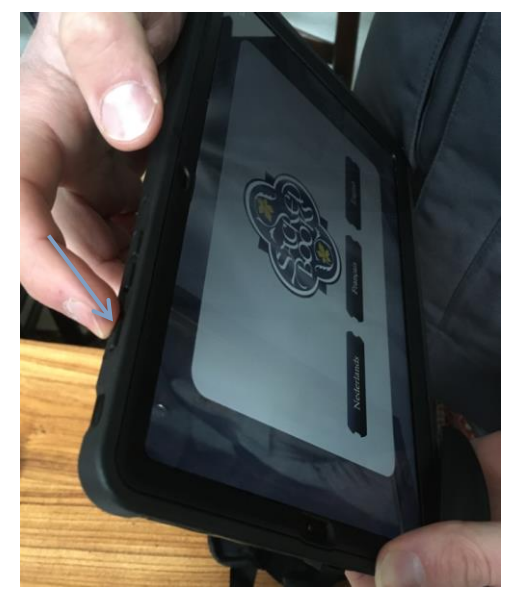

Het heropstarten duurt het even (enkele minuten!) tot de app terug in het startmenu zit: je ziet eerst een zwart opstartscherm (1), nadien een rood lockdown kioware opstartscherm (2), dan een wit scherm met het logo (3). In dit laatste scherm: raak het handje op het scherm aan en swipe het naar boven. Dan kom je in het kioskmodus-scherm terecht (4). Het toestel is nu klaar voor gebruik.

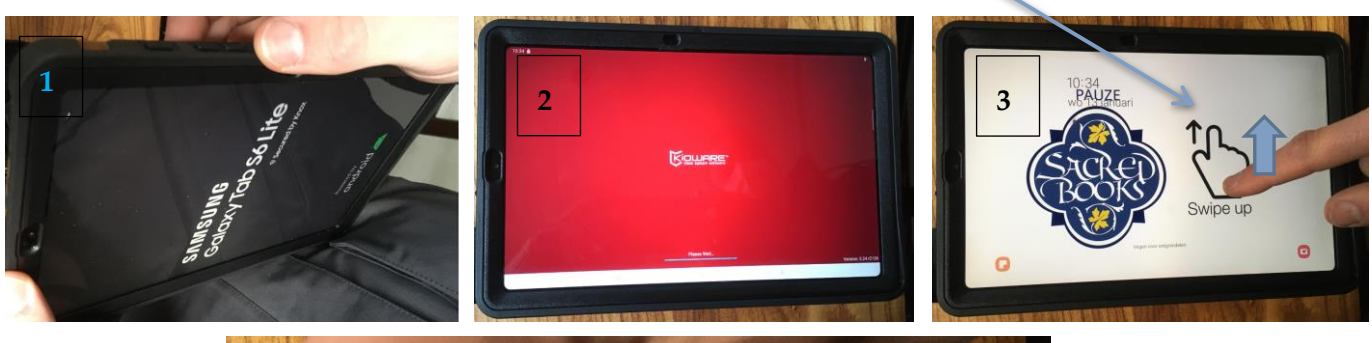

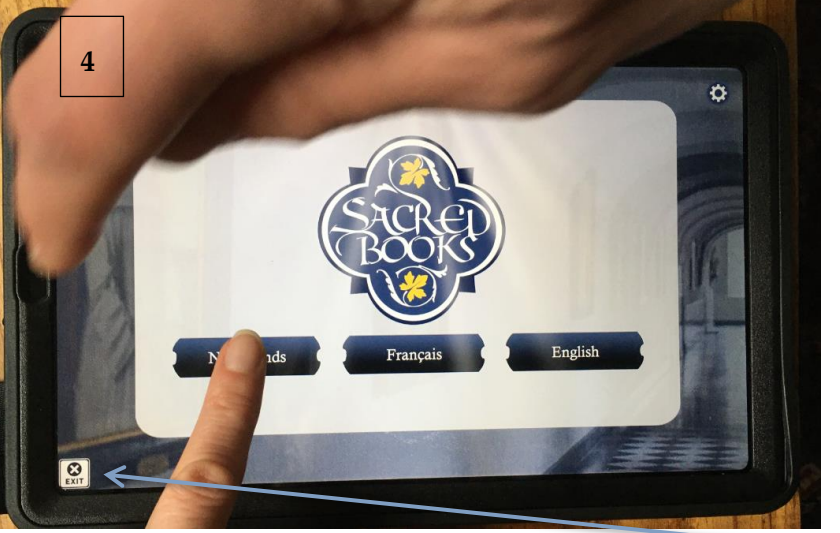

ZEER belangrijk: net na zo'n volledige heropstart, zie je in het kioskmodus-scherm (4) onderaan links een 'exit-knop' staan. Daar nooit op drukken want anders vlieg je volledig uit het systeem!

Indien het probleem hiermee niet is opgelost=> rapporteer foutmeldingen of problemen aan: <u>els@alfavision.be</u>

Laden toestel: laadt de toestellen ENKEL op als er iemand aanwezig is in de ruimte, dit om het eventuele risico op brandgevaar te vermijden! Dus zeker ook nooit 's nachts laten opladen!

De USBkabel dient aan de rechter zijkant van het toestel te worden ingeplugd om op te laden.

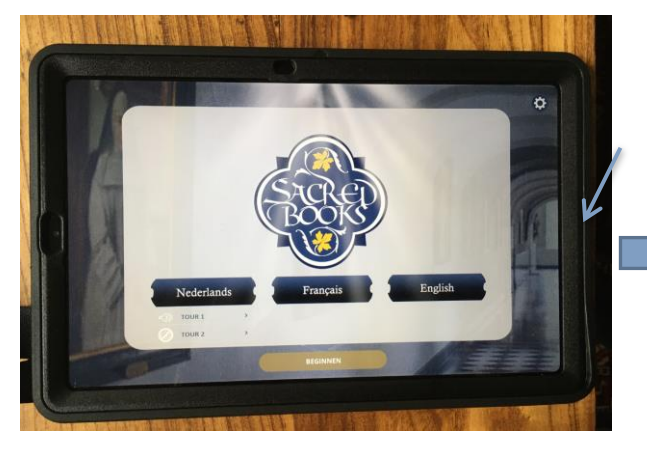

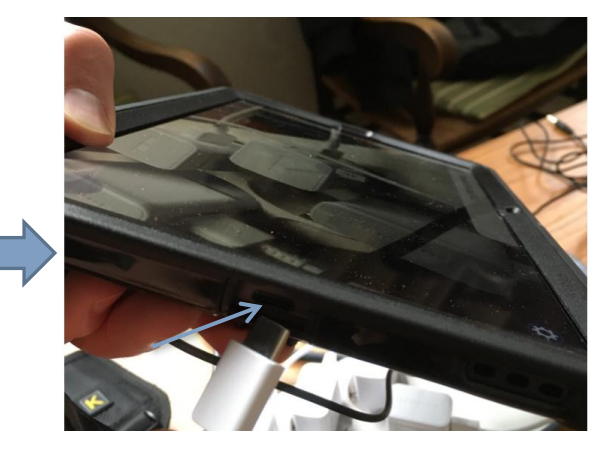

**Inpluggen van hoofdtelefoon**: de hoofdtelefoon dient aan de linkerzijkant van het toestel te worden ingeplugd (trek hiervoor de zwarte luikje van de hardcase rondom het toestel open op die plaats).

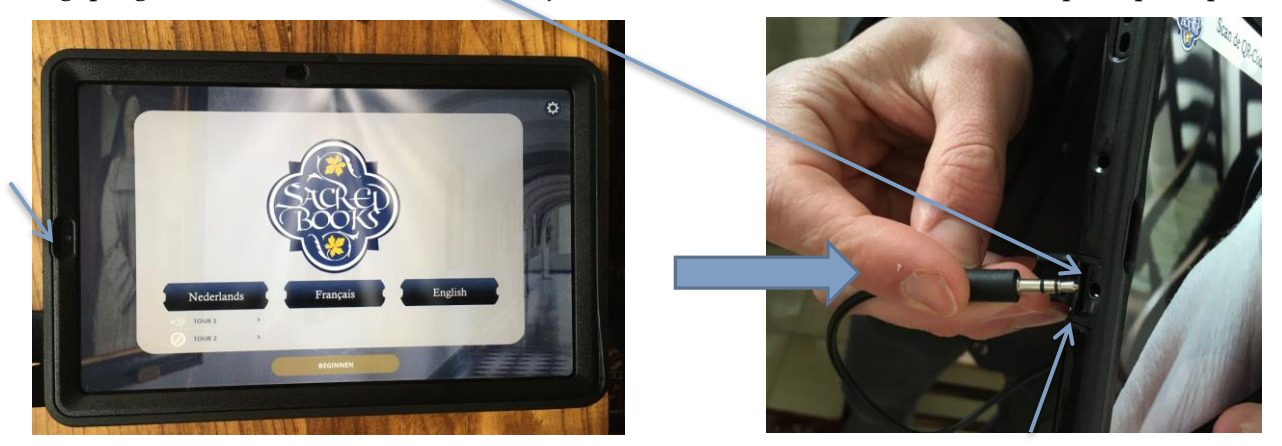

### Kiosk in bibliotheek

Deze kiosk zit steeds in het stopcontact. Na verloop van tijd gaat het scherm uit (wordt zwart). Door aanraking van het scherm, kom je opnieuw op het hoofdscherm. Kies daar de gewenste taal.

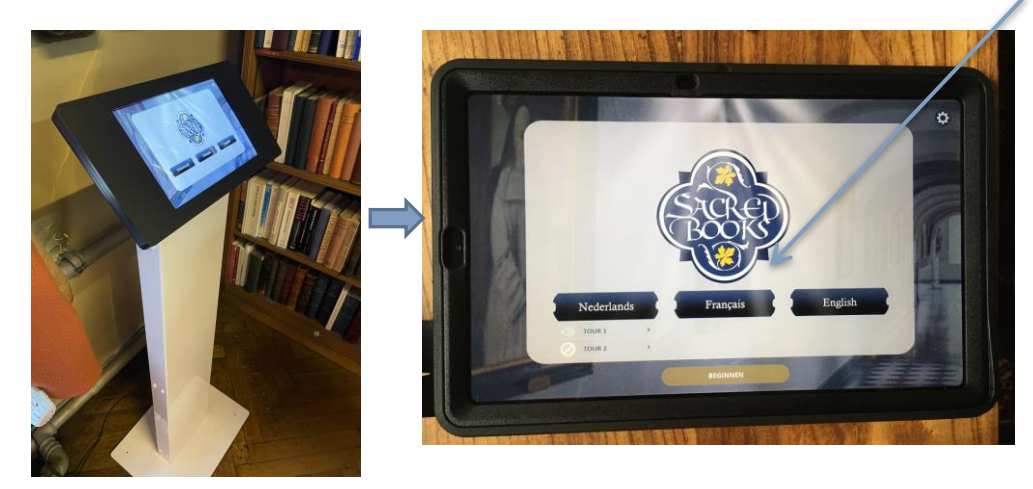

Je kunt nu door de selectie boeken bladeren, waarbij telkens een korte omschrijving van het boek te lezen valt.

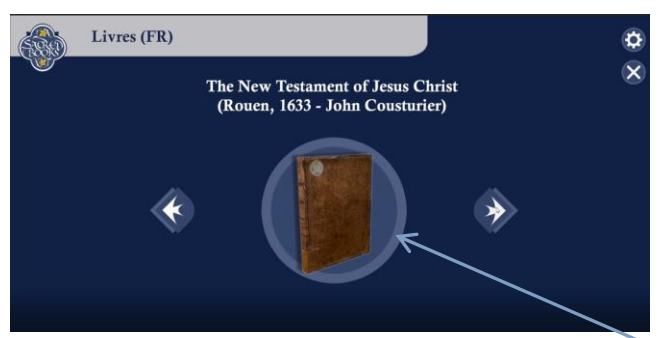

Eénmaal het juiste boek gevonden=> druk op de centrale ronde knop om in detail door het boek bladeren en de pagina's zelfs uitvergroten.

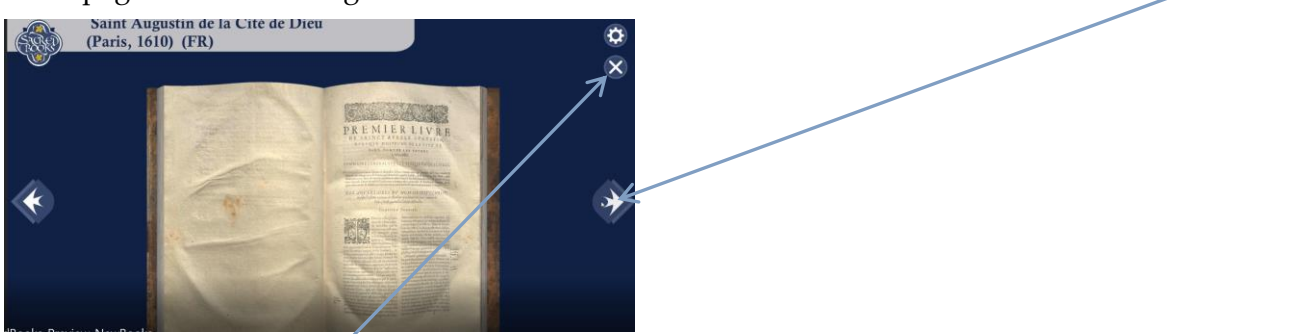

Eénmaal klaar=> keer terug om doorheen de selectie van boeken te bladeren.